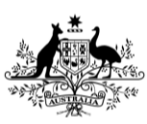

Department of Agriculture, Fisheries and Forestry

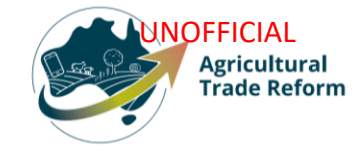

# **USER GUIDE**

## NEXDOC: How to identify if you have lodged a task

#### In this document

| Contact the NEXDOC help desk                          | 6 |
|-------------------------------------------------------|---|
| View your service request history with the department | 2 |
| Purpose of this document                              | 2 |
| This document contains the following topics.          |   |

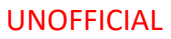

### Purpose of this document

This document will give exporters advice on how to identify if you have lodged a task in NEXDOC.

Note: After you have completed your Request to Export (REX) documentation, where applicable, you will receive an export certificate. If you need to amend or replace your certificate, you will need to complete this request through your REX using the *More Actions* drop down menu. More information on this can be viewed in the 'Should I amend or replace a Request to Export' video on the website.

#### View your service request history with the department

| <u>Step 1</u><br>Log in to NEXDOC. | Online Services - Login<br>Au<br>Dep<br>Fi | stralian Government<br>artment of Agriculture,<br>sheries and Forestry              | 0                                       |
|------------------------------------|--------------------------------------------|-------------------------------------------------------------------------------------|-----------------------------------------|
|                                    | Email or Client ID<br>Password             | Login                                                                               | Forgot my password                      |
|                                    | Don't have an account?<br>Create Account   | Continue with<br>Digital ID is a secure, convenient an<br>and reuse your ID online. | Digital ID<br>d voluntary way to verify |
|                                    |                                            |                                                                                     |                                         |

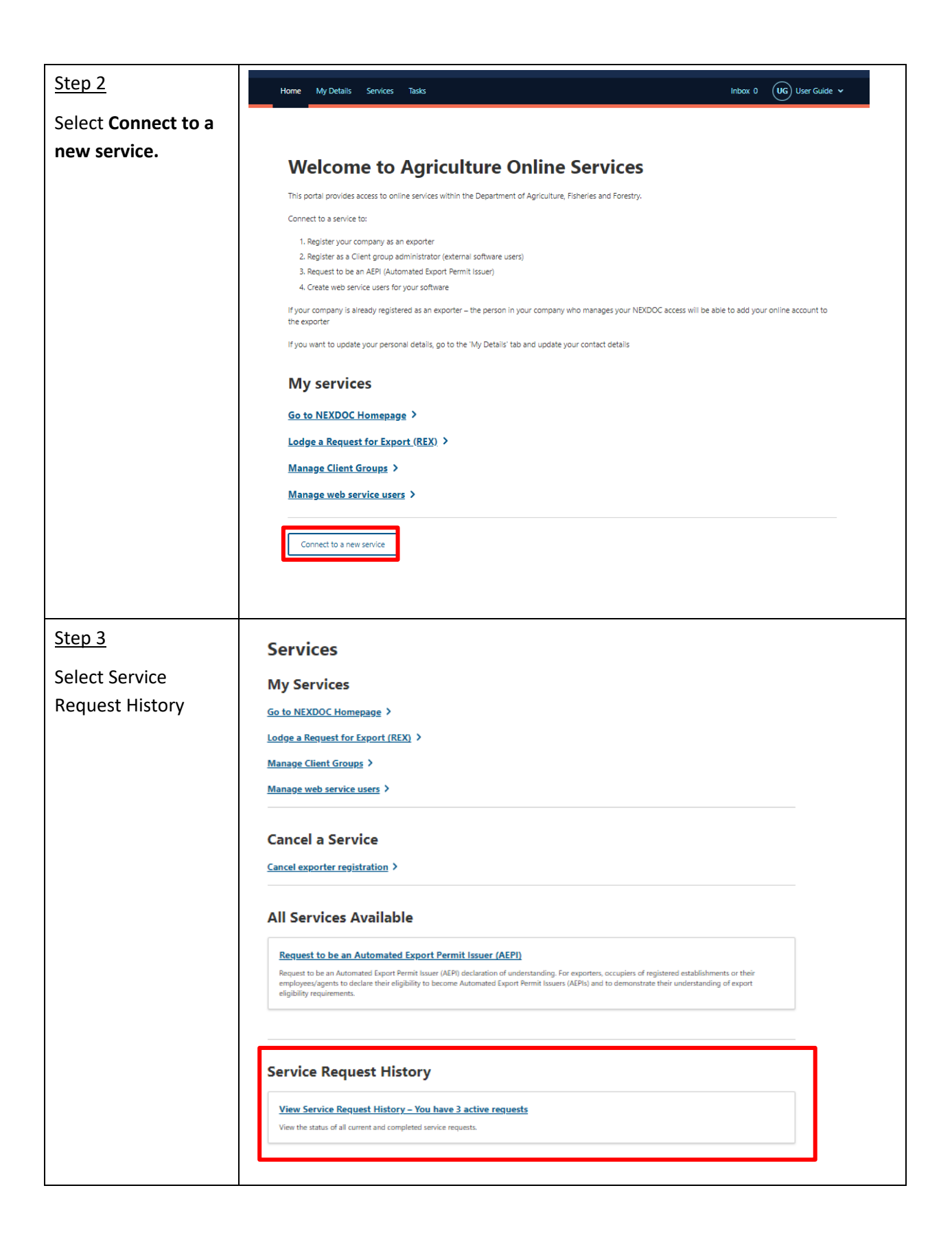

| Step 4                  | <u>← Back</u>                                                 |   |
|-------------------------|---------------------------------------------------------------|---|
| A list of all your      | Service Requests History                                      | _ |
| active service          | Active Requests                                               |   |
| requests will display.  | Amend client group PENDING<br>Requested Date: 19 April 2024 > |   |
| These requests are      | Manage my printer permissions PENDING                         |   |
| sitting as a task for a | Requested Date : 25 October 2023                              |   |
| departmental officer    | Amend Rex PROCESSING<br>Requested Date: 28 July 2023          |   |
| to action.              | Request ID: 02231063432968                                    |   |
| Select the task you     | DB Show past requests                                         |   |
| wish to review.         |                                                               |   |
|                         |                                                               |   |
|                         |                                                               |   |
|                         |                                                               |   |
|                         |                                                               |   |
|                         |                                                               |   |
|                         |                                                               |   |

#### UNOFFICIAL

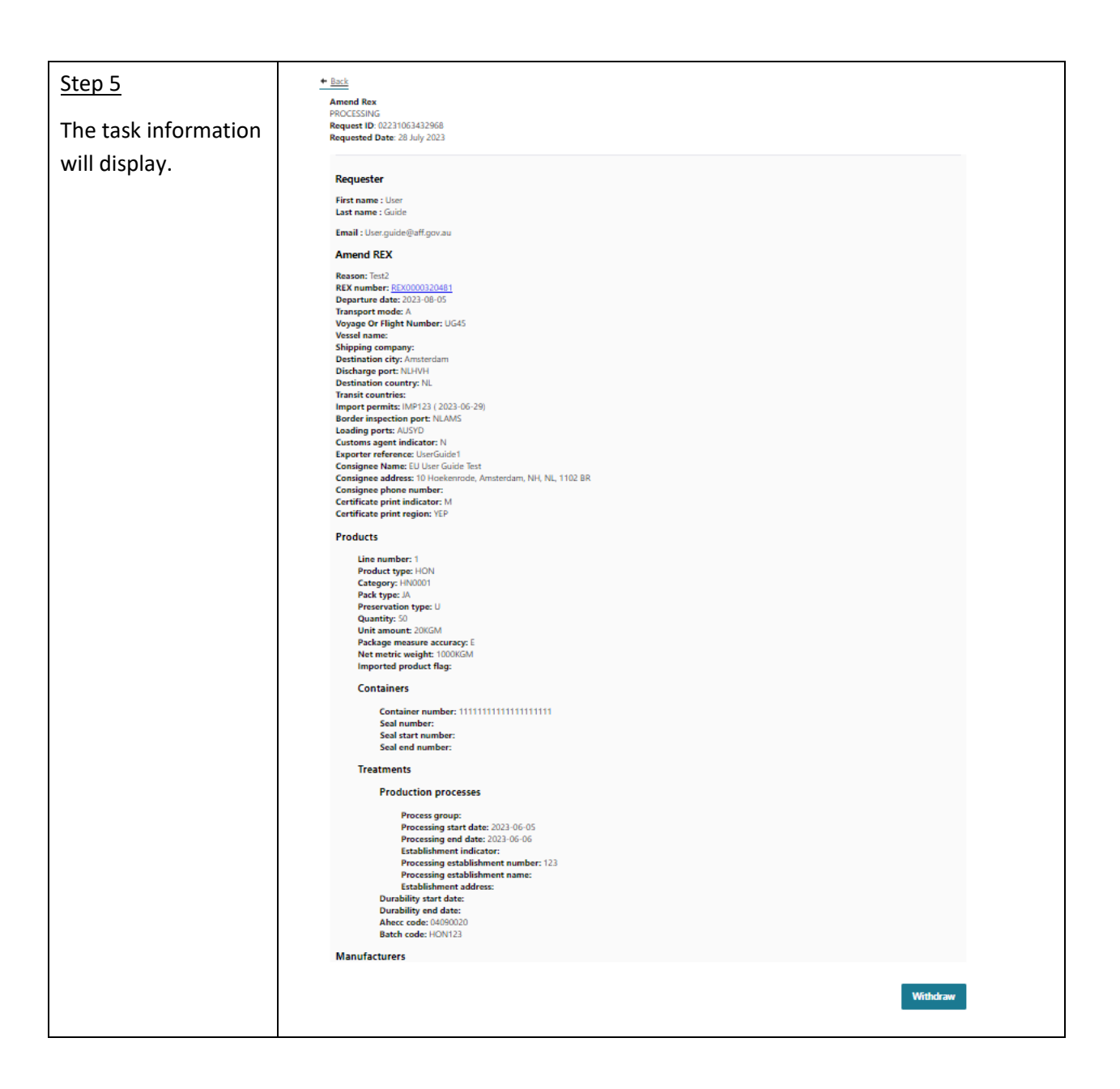

UNOFFICIAL

| <u>Step 6</u>                                                                                                    | Home My                       | Details Services Tasks                                                                                                    |                                                                                                    | Inbox 0                                                                   | UG User Guide 🖌                                  |
|----------------------------------------------------------------------------------------------------|-------------------------------|----------------------------------------------------------------------------------------------------|----------------------------------------------------------------------------------------------------|---------------------------------------------------------------------------|--------------------------------------------------|
| Once your<br>application has been<br>processed by the<br>department you will<br>receive a notification<br>in your NEXDOC | ← <u>Back</u><br>Inbo<br>◯ sh | X<br>ow Archived                                                                                                    |                                                                                                    |                                                                           |                                                  |
| inbox.                                                                                                    | From<br>NEXDOC                | Subject<br>SRA::02241118699008 - Create client<br>group is approved                                                                                    | Message<br>Request ID: 02241118699008 Your request to Create client group has been a<br>recommend you keep your details up to date and advise any changes as soo<br>practical.                                                                                                    | pproved. We<br>on as                                                      | <b>Sent</b><br>22/04/2024<br>04:36 pm            |
|                                                                                                    | NEXDOC                        | 92241110922002 - Instraye my<br>printer permissions for Honey is<br>approved<br>92241119365054 - Add Exporter<br>Alternate Trading details is approved | Request ID: 02241110039006 four request for manage my printer permission<br>in NEXDOC has been approved. You can now print your export certificates ar<br>documents to your printer. We recommend you confirm the details in NEXD<br>advise if they are incorrect as soon as practical.<br>Request ID: 02241119365054 Your request to register User Guide as an Alten<br>Name has been approved. If you have any further questions, please contact i<br>Helpdesk. Thank you, NEXDOC Client Support Department of Agriculture, Fis<br>Forestry. | ns for Honey<br>nd<br>OC and<br>nate Trading<br>the NEXDOC<br>sheries and | 22/04/2024<br>04:36 pm<br>22/04/2024<br>04:34 pm |
|                                                                                                    | NEXDOC                        | 02241119365054 - Add Exporter<br>Alternate Trading details is<br>submitted                                                                             | Request ID: 02241119365054 Your request to register User Guide as an Alten<br>Name has been submitted to the Department of Agriculture, Fisheries and Fu<br>have any further questions, please contact the NEXDOC Helpdesk. Thank you<br>Client Support Department of Agriculture, Fisheries and Forestry                                                                                                    | nate Trading<br>prestry. If you<br>J, NEXDOC                              | 22/04/2024<br>04:10 pm                           |

## Contact the NEXDOC help desk.

For more information or assistance, please contact <u>NEXDOC@aff.gov.au</u>